## Débloquer les mails provenant de l'espace acheteur du Resah <u>no-reply@resah.fr</u>

Cet article est dédié aux utilisateurs ayant souscrit à la solution antispam MailinBlack.

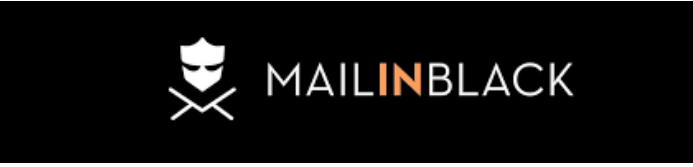

- Vous ne recevez pas les mails 🖾 provenant de Resah car Mailinblack les bloque, suivez ce guide pour changer cela !
- Pour pouvoir débloquer les mails provenant de nos services, c'est simple 

   il vous suffit de suivre le guide et d'ajouter le domaine "resah.fr" en tant qu'expéditeur vérifié.

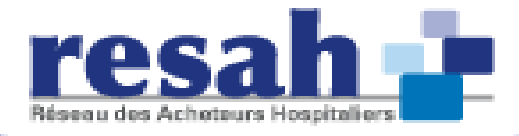

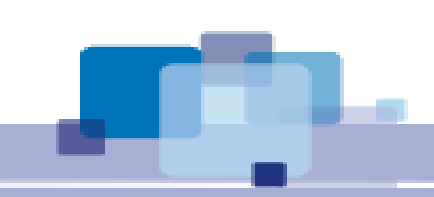

#### **ETAPE 1 :**

Connectez-vous à votre **espace personnel Mailinblack** puis cliquez sur "Expéditeurs" dans le menu à droite :

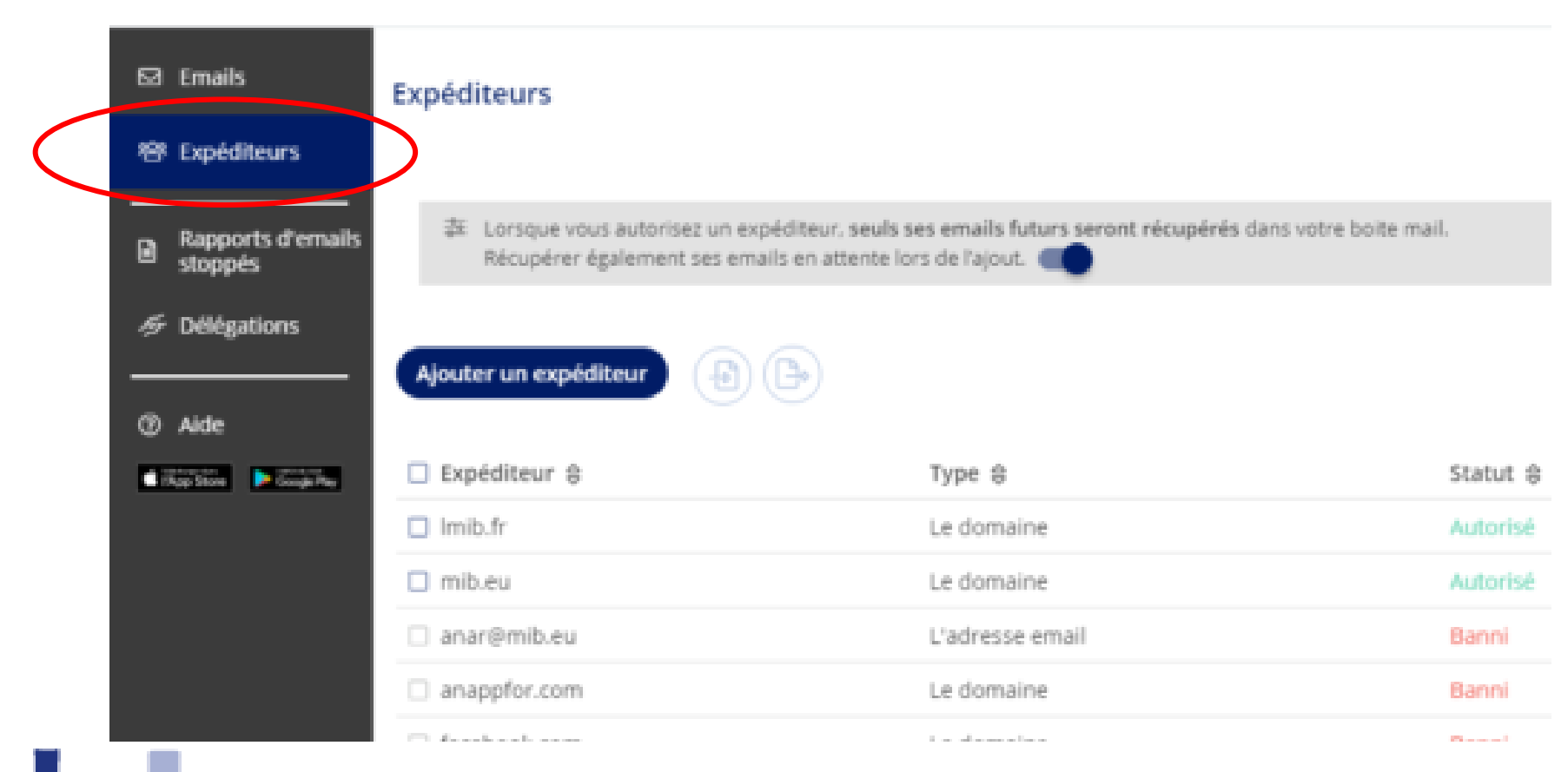

**MAILINBLACK** 

Réseau des Acheteurs Hospitalier

### **ETAPE 2 :**

Pour ajouter un expéditeur, cliquez sur l'onglet **Expéditeurs (1),** puis **Ajouter un expéditeur (2).** Cliquez sur **Recherche avancée (3)** juste en dessous de la barre de recherche, à droite et renseignez les informations recherchées : **expéditeur**, **type**, **utilisateur concerné** et **statut de l'expéditeur**.

| ଇ A   | Accueil            | Expéditeurs                |                 |          |                             |           | Q Rechercher           |
|-------|--------------------|----------------------------|-----------------|----------|-----------------------------|-----------|------------------------|
| ⊠ 6   | Emails             |                            |                 |          |                             |           | Recherche avancée      |
| 1 8 6 | Expéditeurs        | 2<br>Aiguter un expéditeur |                 |          |                             |           |                        |
|       | Modèles            |                            |                 |          |                             |           |                        |
| ¢,    | d'authentification | □ Expéditeur 👙             | Type ⊜          | Statut 🖨 | Utilisateur                 | Origine 🔤 | Dernière modification  |
| ŧ F   | Paramètres         | achol@mib.com              | L'adresse email | Autorisé | ana.ch@mib-commerce.com     | Manuel    | 3 mars 2021 10:55:01   |
|       | Aide               | 🗖 mib.eu                   | Le domaine      | Autorisé | Josette Legrand (josette@ma | Manuel    | 3 mars 2021 10:41:07   |
| @ #   |                    | bienvenue@mailinblac       | L'adresse email | Autorisé | Manager Mailinblack (manag  | Manuel    | 2 mars 2021 15:26:47   |
|       |                    | 🔲 anar@mib.eu              | L'adresse email | Banni    | Tous                        | Manuel    | 19 févr. 2021 11:06:10 |
|       |                    | anappfor.com               | Le domaine      | Banni    | Tous                        | Manuel    | 18 févr. 2021 15:26:01 |
|       |                    | □ facebook.com             | Le domaine      | Banni    | Tous                        | Manuel    | 18 févr. 2021 15:25:35 |
|       |                    | nepast.pl                  | Le domaine      | Autorisé | Josette Legrand (josette@ma | Manuel    | 18 févr. 2021 10:25:39 |
|       |                    | 🗆 mon.fr                   | Le domaine      | Autorisé | Tous                        | Manuel    | 17 févr. 2021 10:56:46 |
|       |                    | 🔲 mib.fr                   | Le domaine      | Banni    | Josette Legrand (josette@ma | Manuel    | 17 févr. 2021 10:38:56 |
|       |                    | 🗆 lmib.fr                  | Le domaine      | Banni    | Josette Legrand (josette@ma | Manuel    | 12 févr. 202           |
|       |                    | dima-g.net                 | Le domaine      | Banni    | Thomas Juste (thomas@maili  | Manuel    | 9 févr. 202            |

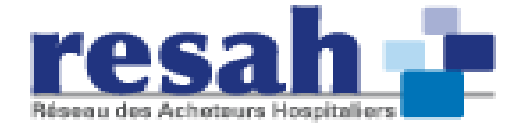

#### **ETAPE 3 :**

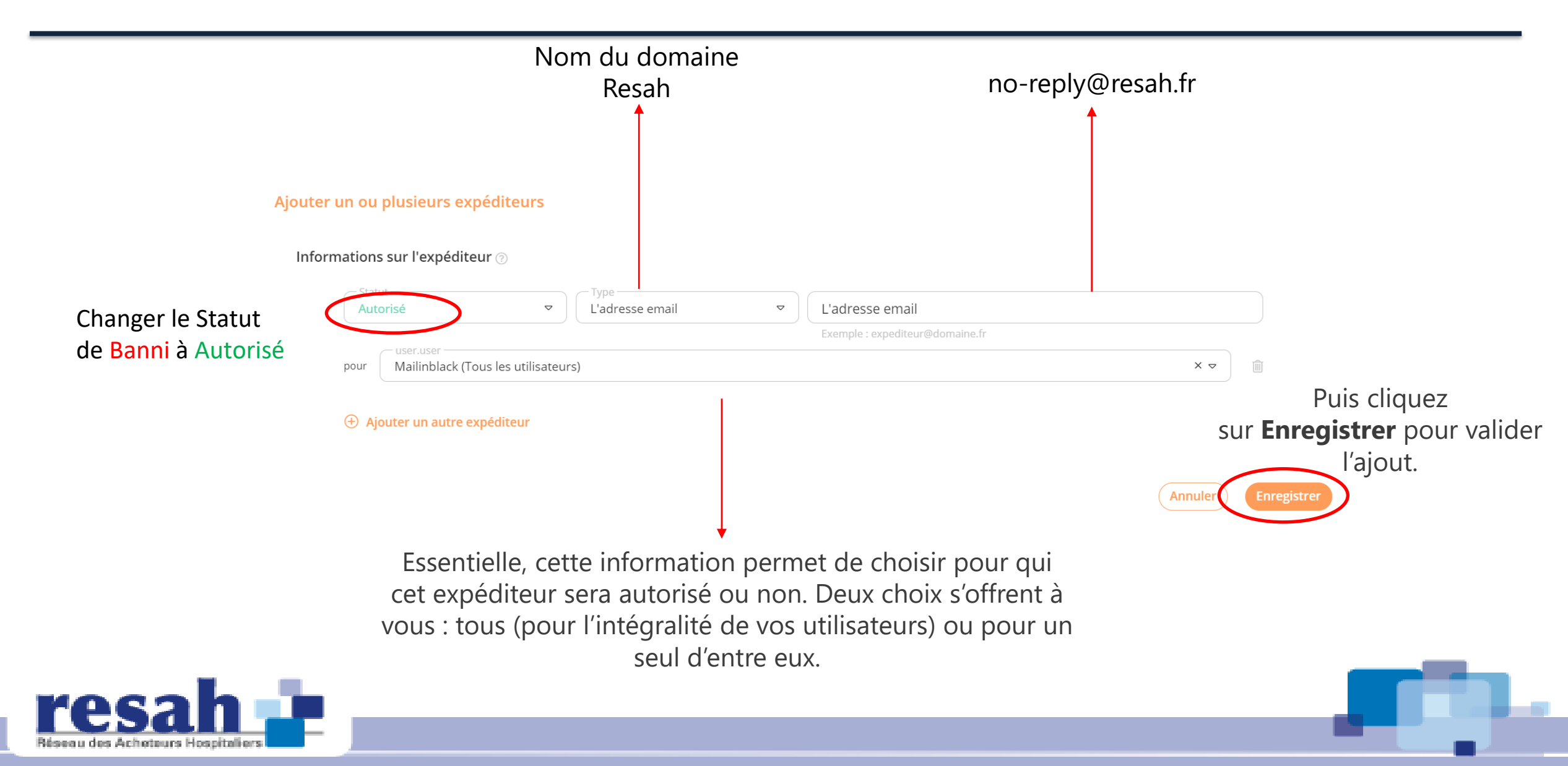

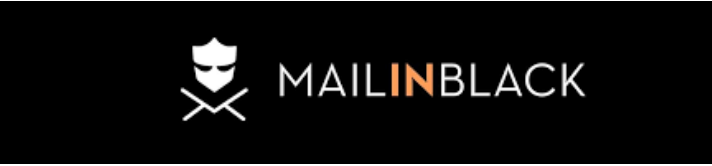

# En cas de problème lors de la mise en place de cette configuration, nous vous invitons à vous rapprocher du support de **MailinBlack** par mail via <u>contact@mailinblack.com</u> ou par téléphone sur +33 (0)4 88 60 07 80.

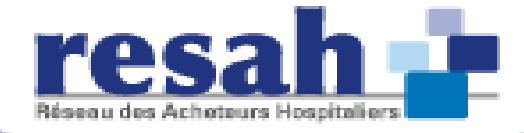

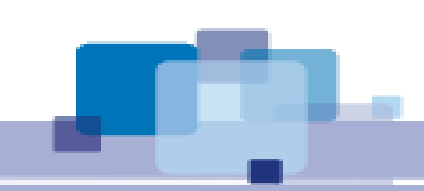